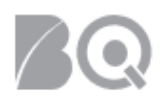

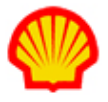

## Cancel a Project Agreement Payment Request

This job aid describes how to cancel a project payment request. The cancelation is the same regardless of the project payment request type (e.g., milestone, rate table, or resource rate table). This task is restricted to supplier users with the assigned user role of Billing Submitter.

**NOTE**: ONLY payment requests with a status of 'Needs Approval' can be canceled. Payment requests with a status of 'Approval Pending' must be retracted from the approval process before they can be canceled. Payment requests in a status of 'Submitted for Invoicing' cannot be canceled.

How to create project-related payment requests is explained in the "Create Project Payment Requests" supplier job aid.

User role requirements for access to project payment requests is provided at the end of this document.

## To cancel a project payment request:

- 1. Log in to IQNavigator using your *user name* and *password* and go to your Alternate UI dashboard.
- 2. Use either the Project Agreements pull-down menu list in the header bar or one of your dashboard Projects hyperlinks to access your Project Agreements list screen.

| My IQN v Jobs v Projects v Resources v                   | Work Orders/Assignments 🗸 | Time/Expense ∽ | Reports 🗸 | Invoicing $\checkmark$ | Set Up ✓       |                                                                  |    |
|----------------------------------------------------------|---------------------------|----------------|-----------|------------------------|----------------|------------------------------------------------------------------|----|
| Project RFxs                                             |                           |                |           |                        |                |                                                                  |    |
| Project Agreements                                       | ←                         | -              |           |                        |                | Status (*) Receleule                                             | to |
| General<br>Logout                                        | System Updates            |                |           |                        |                | Jobs                                                             | 20 |
| Time/Expense<br>Create Expense Report<br>Create Timecard |                           |                |           | ×.                     | ;              | <ul> <li>Projects</li> <li>My Effective Project</li> </ul>       | 0  |
| View Expense Report List<br>View Timecard List           | News and Updates          |                |           | in the second          |                | Agreements<br>My Pending Effective<br>Project Agreements         | 0  |
| Jobs<br>View Job Opportunities                           |                           |                |           |                        | and the second | Supplier Organization<br>Effective Project<br>Agreements         | 0  |
| Projects<br>View My Archived Projects                    |                           |                |           |                        | <b>*</b> *     | Supplier Organization<br>Pending Effective<br>Project Agreements | 0  |
| View My Projects<br>View Project RFxs                    |                           |                |           |                        |                | Available RFxs                                                   | 0  |

3. Locate the project with the payment request you need to cancel, then select **manage project** in the Actions column drop-down selection list, and click the blue Go action arrow (→). The Project Agreement Transactions list screen displays.

| Project Agreements - My Effectiv                      | ve Project Agree               | ments Restore Default Sort (                                        | Drder Export                                 |                          |                                                       |                                |                                       | i                   |
|-------------------------------------------------------|--------------------------------|---------------------------------------------------------------------|----------------------------------------------|--------------------------|-------------------------------------------------------|--------------------------------|---------------------------------------|---------------------|
| Project Agreement / > C<br>Effective Change Request # | Change Request<br>In Process # | > Project Agreement Name                                            | <ul> <li>Supplier Project Manager</li> </ul> | > Billing Submitter      | <ul> <li>Total Milestone<br/>Reimbursement</li> </ul> | <ul> <li>Start Date</li> </ul> | <ul> <li>Project Agreement</li> </ul> | > Actions           |
| 6477671 / 4                                           |                                | Finite Element Simulation<br>of Tipe Expansion (eld IM-<br>3078272) | Arwambdis, Jenarki                           | Arwariticits,<br>Insvite | 0.00                                                  | 10/1/15                        | Effective                             | (manage project 🔹 🔿 |
| 7220885 / 5                                           |                                | 3 Abil Regeling<br>Vacatiegelden titw.<br>Weidrynep                 | Hergacker, Lerben                            | Artsonikiris,<br>Janaiki | 0.00                                                  | 3/1/16                         | Effective                             | manage project 🔻 🔶  |

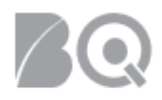

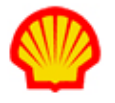

4. Scroll through the transactions list to locate the payment request you need to cancel.

A ONLY payment requests with a status of 'Needs Approval' can be canceled so check the Status column to verify the current status of the payment request.

| Project Agreement<br>Transaction ID > | Project Agreement<br>Transaction Type > | Description >                                                   | Total<br>Amount > | Agreement Currency<br>Total Amount > | Submitted<br>Date > | Status >                   | Actions  |
|---------------------------------------|-----------------------------------------|-----------------------------------------------------------------|-------------------|--------------------------------------|---------------------|----------------------------|----------|
| 4373913                               | Rate Table Payment<br>Request           | Lagar secol spectrum.                                           | USD 3.00          | USD 3.00                             |                     | Needs<br>Approval          | view 🔻 > |
| 2895708                               | Resource Rate Table<br>Payment Request  | Prana / E. Honsell, Com<br>Overal and (107 A/14 - 1<br>1400.001 | USD<br>27380.00   | USD 27380.00                         | 8/27/15             | Submitted<br>for Invoicing | view •   |
| 3080712                               | Resource Rate Table<br>Payment Request  | Press 21 House 1 Court<br>Overal and (1012/2014 11<br>1400.001  | USD<br>29600.00   | USD 29600.00                         | 10/7/15             | Submitted<br>for Invoicing | view •   |

**Tip:** Click the Status column header to sort the transactions list in either ascending or descending order by status. In ascending order, the 'Needs Approval' payment requests list before the 'Submitted for Invoicing' payment requests.

5. Select **cancel** in the Actions column pull-down selection list, then click the blue Go arrow (+).

| Project Agreement Transaction ID > | Project Agreement<br>Transaction Type > | Description >       | Total<br>Amount > | Agreement Currency<br>Total Amount | Submitted<br>Date > | Status >          | Actions    |
|------------------------------------|-----------------------------------------|---------------------|-------------------|------------------------------------|---------------------|-------------------|------------|
| 4373913                            | Rate Table Payment<br>Request           | Expenses - Expenses | USD 3.00          | USD 3.00                           |                     | Needs<br>Approval | cancel 🔻 🔶 |

6. Click **OK** in the pop-up window to confirm your intent to cancel. The system returns to the Project Agreement Transactions list screen and your canceled payment request is no longer visible in the transactions list.

|         | Description      | Total Amount    | Amount                  |   |
|---------|------------------|-----------------|-------------------------|---|
| Fi<br>S | Are you sure you | u want to cance | I this Payment Request? | , |
| s       |                  | (               | OK Cancel               |   |

7. Optional: 
Canceled payment requests are NOT deleted from IQNavigator. Use the Search & Filter feature located at the top of the Project Agreement Transactions list screen to access canceled payment requests. Set the search Criteria 1 to Status, select Canceled from the

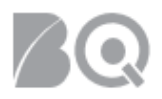

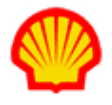

selection box, set the Filter to All, and then click the **search** button ( Search ). Your results will display in the list section.

| - Search & Filter- |                                                            |                                                                                                    |
|--------------------|------------------------------------------------------------|----------------------------------------------------------------------------------------------------|
| Search & Filter    | Search Options:                                            | Always Show Search & Filter Options                                                                                    |
| Search Criteria:   | Criteria 1: Status                                         | Approval Pending<br>Approved<br>Invalidated by Change Request<br>Invoiced<br>Needs Approval<br>Reapproving<br>Palacted |
| Actions:           | Filter:<br>Save Search As:<br>Search Clear Search Criteria | Is Default Search                                                                                                    |
|                    |                                                            |                                                                                                    |

USER ROLE REQUIREMENTS:

Project Payment Requests access is limited to the following user roles:

- Billing Submitter -- ability to view and manage project-based milestone invoice requests
- Organization Supplier Project Manager ability to view ALL project agreements within their system organization structure
- Supplier Project Manager ability to respond to project agreements

If you need access to project-based files, please contact your supplier firm to have your IQN user profile adjusted.